## Walker Trash Collection (WTCS) Master Lock Vault Enterprise Setup

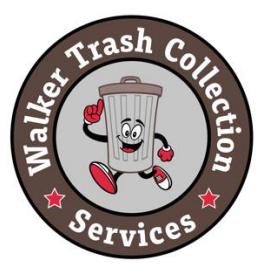

1.0 – Once your subscription has been processed you will receive an email that will look like the one below. Click on the link provided in the email to download to Master Lock Vault App.

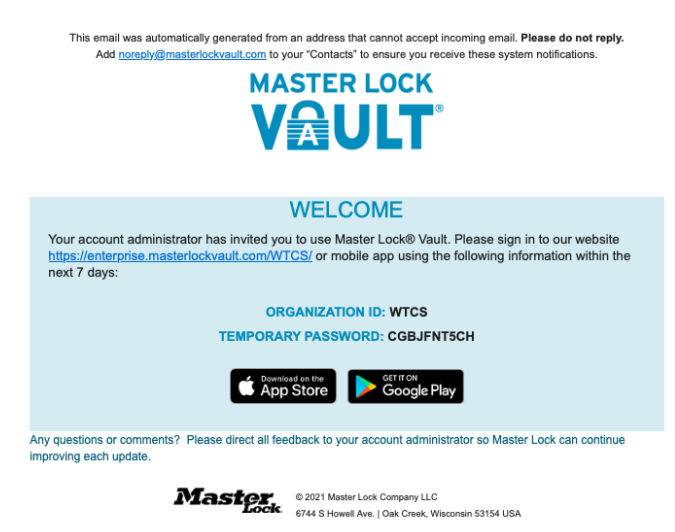

2.0 – Open the app on your smart phone

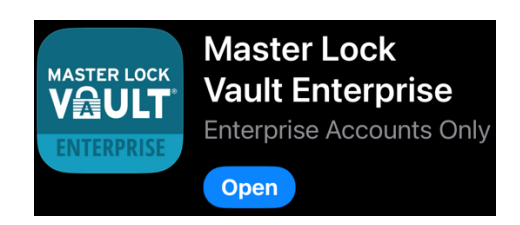

3.0 - Sign in to the app - Enter the Organization ID: WTCS, your email address and your temporary password which was provided in the email. (You may change your password once logged into the app.

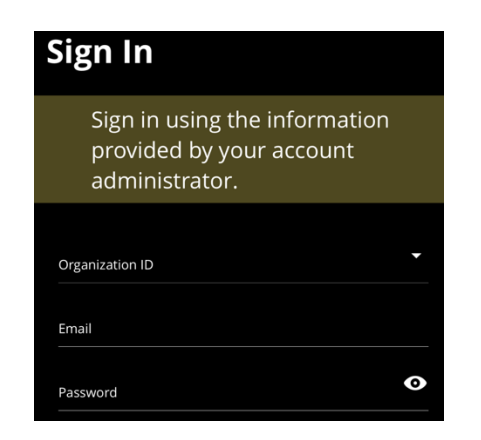

4.0 – You will be asked if you would like to allow Master Lock to use your location – you can choose "Don't Allow" then continue.

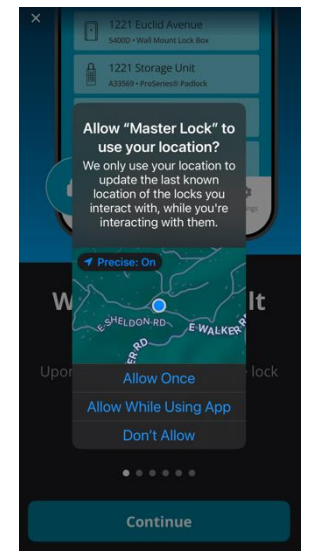

5.0 – You will be asked if you would like to allow Master Lock to to find Bluetooth devices (required to unlock dumpster locks)– you need to click on "Allow" then continue.

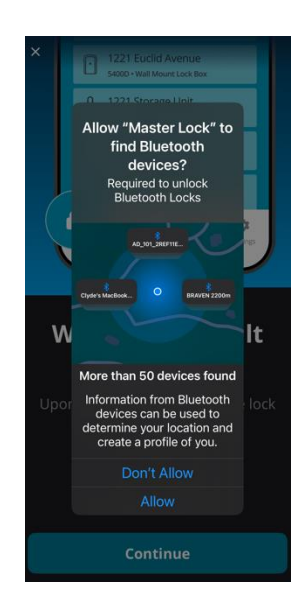

7.0 – To open one of the dumpster locks Open your app then press on the middle button on the dumpster lock until it turns blue.

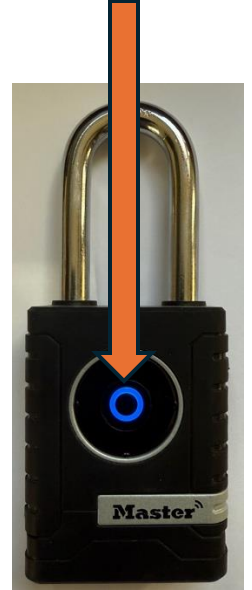

6.0 – Your smartphone is now set up and it will walk you through some screens showing the features of the lock system until you reach the screen as shown in the below image.

|       | w                                 | TCS                                 | +        |  |
|-------|-----------------------------------|-------------------------------------|----------|--|
|       | Authorized                        | Awał                                |          |  |
| Q     | Q Find Name or Device ID          |                                     |          |  |
| Locks |                                   |                                     |          |  |
| Ð     | Walker Tra<br>- 1<br>A3EKZV • Out | ash Dump<br><sub>door Padlock</sub> | osters   |  |
| Ð     | Walker Tra<br>- 2<br>A3ENS8 • Out | ash Dump<br><sup>door Padlock</sup> | osters   |  |
|       |                                   |                                     |          |  |
|       |                                   |                                     |          |  |
|       |                                   |                                     |          |  |
|       |                                   |                                     |          |  |
| Locks | Li sers                           | Groups                              | Settings |  |

8.0 – You will see the lock you are communicating with light up blue on your app. Press that lock on the app, then pull the lock open. Once you are done close the lock and you are done.

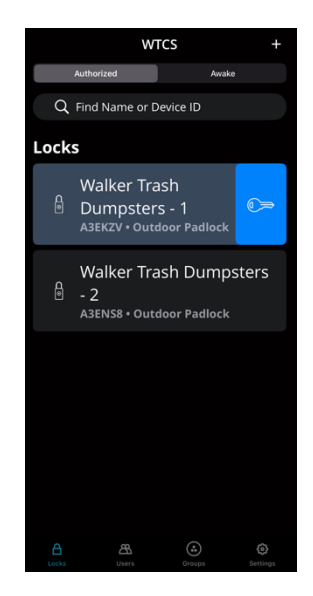